# ИНСТРУКЦИЯ

по получению муниципальной услуги «Выдача разрешения на установку и эксплуатацию рекламной конструкции, аннулирование таких разрешений».

Шаг 1. Зайти в личный кабинет на Портале государственных и муниципальных услуг Сахалинской области <u>https://gosuslugi65.ru/</u>:

Для юридических лиц необходимо авторизоваться на портале как сотрудник организации (от юр. лица).

| Вход<br>АИС ПГМУ Сахалинской области             | Куда ещё можно войти с<br>паролем от Госуслуг? |
|--------------------------------------------------|------------------------------------------------|
| Пароль Не запоминать логин и пароль              |                                                |
| Войти<br>Я не знаю пароль                        |                                                |
| Зарегистрируйтесь для полного доступа к сервисам |                                                |

Шаг. 2. Зайти во вкладку «Каталог услуг», затем в «Органы власти» и выбрать вкладку «Муниципальные органы власти»:

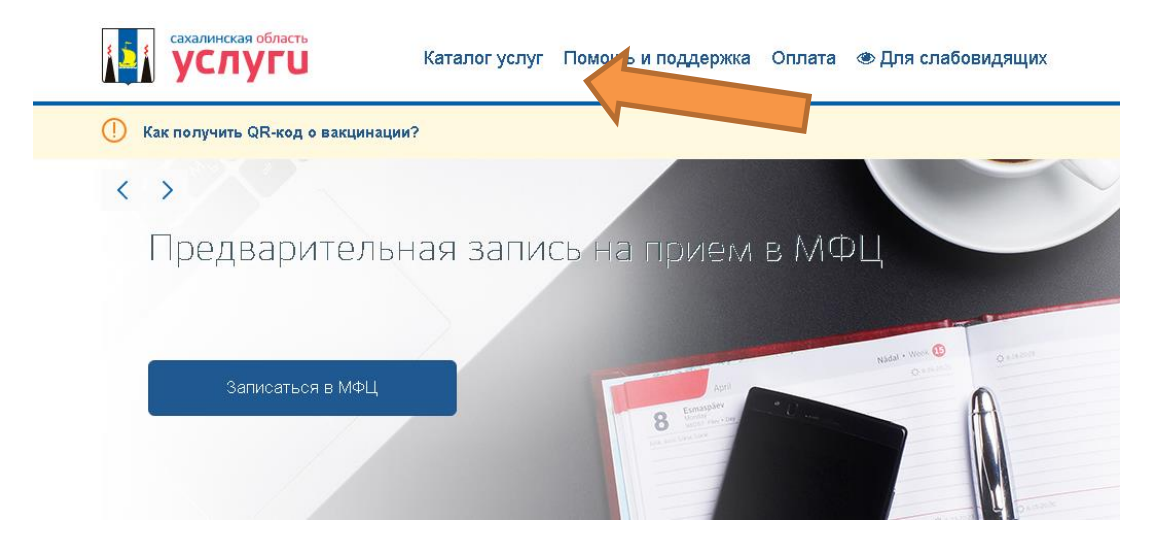

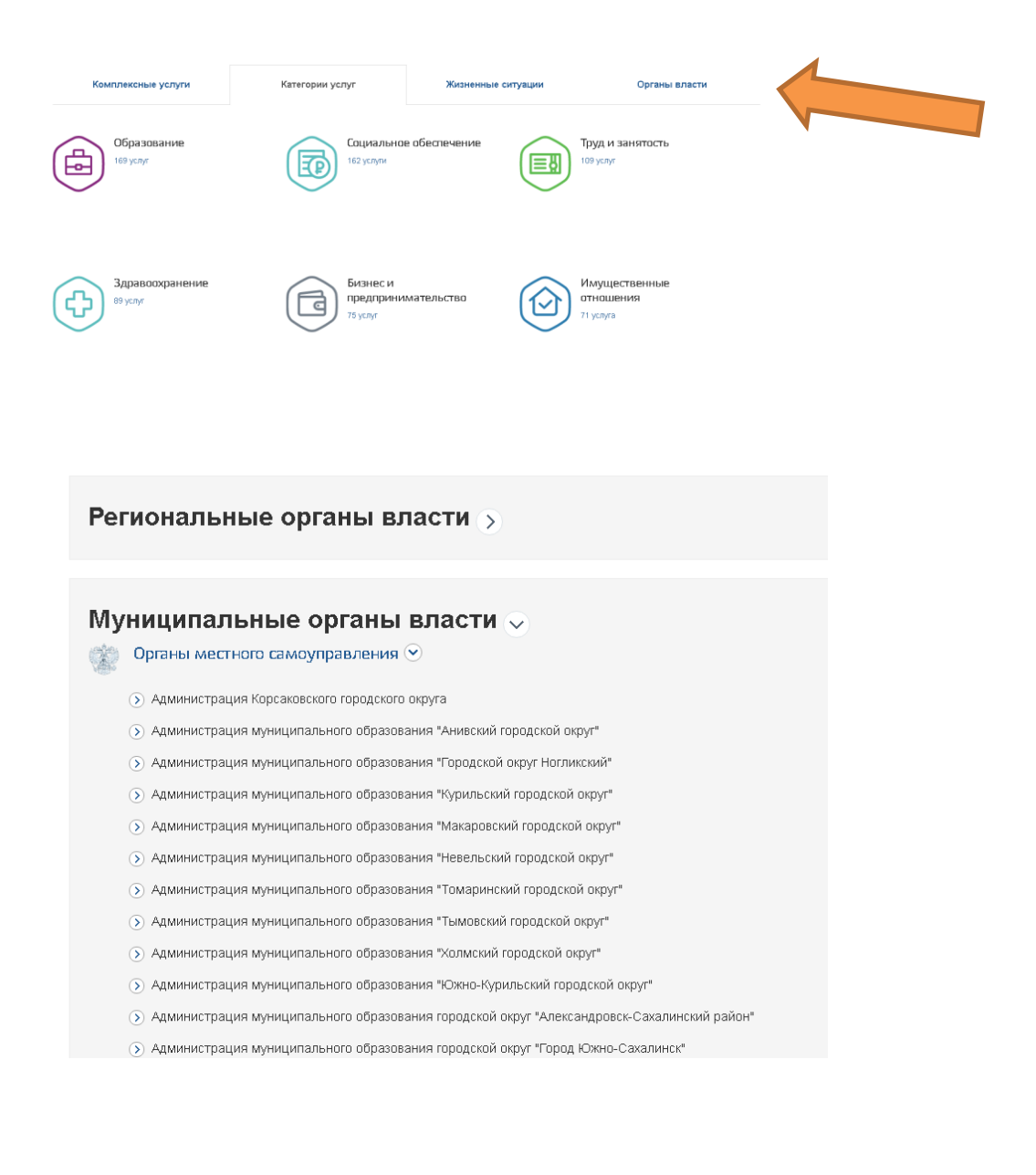

Шаг 3. Во вкладке «Муниципальные органы власти» необходимо выбрать вкладку «Администрация муниципального образования городской округ «Город Южно-Сахалинск»:

Шаг 4. Необходимо выбрать услугу «Выдача разрешения на установку и эксплуатацию рекламной конструкции, аннулирование таких разрешений»:

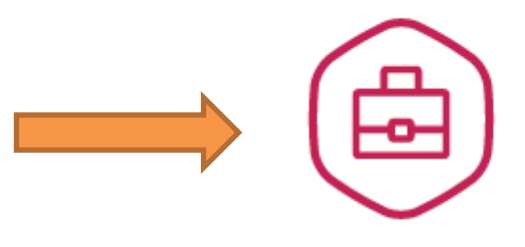

Выдача разрешения на установку и эксплуатацию рекламной конструкции, аннулирование т...

# Шаг 5. Нажать на вкладку «Выдача разрешения на установку и эксплуатацию рекламной конструкции, аннулирование таких разрешений». Далее выбрать необходимую вкладку:

Электронные услуги

Получение разрешения на установку и эксплуатацию рекламной конструкции для юридических лиц и индивидуальных предпринимателей либо их представителей

Аннулирование разрешения на установку и эксплуатацию рекламной конструкции в связи с отказом от дальнейшего использования разрешения для юридических лиц и индивидуальных предпринимателей либо их представителей

Аннулирование разрешения на установку и эксплуатацию рекламной конструкции в связи с отказом от дальнейшего использования разрешения для физических лиц либо их представителей

Получение разрешения на установку и эксплуатацию рекламной конструкции для физических лиц либо их представителей

Шаг 6. Для перехода к заполнению заявления необходимо нажать на вкладку «Электронная услуга», далее «Заполнить заявление»,

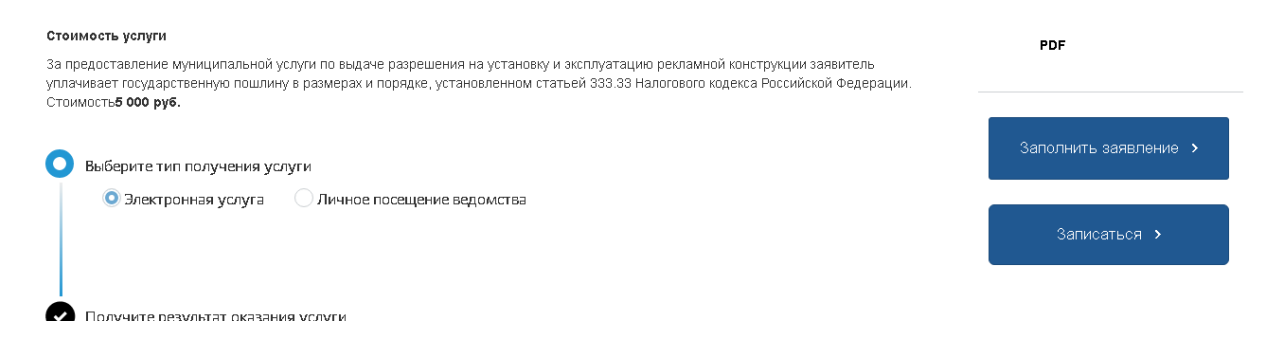

- Далее нажать на вкладку - «Начать»

| На земельном участке, здании, строении или ином недвижимом<br>имуществе по договору с собственником можно установить рекламную<br>конструкцию, получив разрешение на установку и эксплуатацию<br>рекламной конструкции. |   |
|----------------------------------------------------------------------------------------------------|---|
| Рекламная конструкция должна соответствовать требованиям технического регламента.                                                                                                    |   |
| За выдачу разрешения взимается государственная пошлина.                                                                                                    |   |
| Срок услуги 12 рабочих дней.                                                                                                    |   |
| Результатом услуги является разрешение на установку и эксплуатацию<br>рекламной конструкции в электронной форме.                                                                                                    |   |
| Начать                                                                                                    |   |
| - Выбрать цель обращения.                                                                                                    |   |
| Цель обращения                                                                                                    |   |
| Выдача разрешения на установку и эксплуатацию рекламной<br>конструкции                                                                                                    | > |
| Аннулирование разрешения на установку и эксплуатацию<br>рекламной конструкции                                                                                                    | > |

- Выбрать лицо, которое обращается и подтвердить свои данные, нажав вкладку «Верно». Для вкладки «Представитель» необходимо указать категорию заявителя. При необходимости загрузить требуемые программой документы.

| > |
|---|
|   |
|   |
|   |
| ~ |
|   |

Кто обращается за услугой?

# Выдача Разрешения на установку РК

- Выбрать вкладку «Кто собственник рекламной конструкции». Для вкладки «собственник РК иное лицо» заполнить данные лица.

# Кто собственник рекламной конструкции? Заявитель собственник рекламной конструкции Собственник рекламной конструкции иное лицо

- Выбрать вкладку «Чье имущество используется для установки РК», при необходимости заполнить данные и загрузить требуемые программой документы.

| Чье имущество используется для установки<br>рекламной конструкции? |   |
|--------------------------------------------------------------------|---|
| Имущество одного собственника                                      | > |
| Имущество нескольких собственников                                 | > |
| Имущество, переданное в доверительное управление                   | > |
| Государственное (муниципальное) имущество                          | > |

- Указать собственника имущества.

| Кто собственник имущества?      |   |
|---------------------------------|---|
| Заявитель собственник имущества | > |
| Собственник имущества иное лицо | > |
|                                 |   |

- Указать имеется ли договор установки РК

#### Рекламная конструкция размещается по договору?

|                                  | · · |
|----------------------------------|-----|
| Заключение договора не требуется | >   |

- Указать наличие зарегистрированного права на объект, при необходимости указать кадастровый номер.

| Право на объект, к которому присоединя<br>рекламная конструкция, зарегистрирова                                                                                                    | ется<br>но в ЕГРН?          |
|----------------------------------------------------------------------------------------------------|-----------------------------|
| Наличие зарегистрированного права на объект, к которому при<br>рекламная конструкция, в Едином государственном реестре не<br>можно проверить в личном кабинете на сайте Росреестра<br>https://rosreestr.gov.ru, в разделе «Мои объекты». | ісоединяется<br>здвижимости |
| Право зарегистрировано в ЕГРН                                                                                                    | >                           |
| Право не зарегистрировано в ЕГРН                                                                                                    | >                           |

Шаг 7. Загрузка проекта РК - Загрузить обязательные документы: 1) Проект РК 2) Цветной эскиз РК

Загрузите документы

| Проектная документация рекламной конструкции                                                                                    |
|----------------------------------------------------------------------------------------------------|
| В проектную документацию включаются материалы в текстовой и<br>графической форме, определяющие параметры рекламной конструкции. |
| Для загрузки выберите файл с расширением *.PDF, *.RAR, *.ZIP, *.JPG, *.JPEG, *.PNG, *.BMP, *.SIG.                               |
| Максимально допустимый размер файла — 400 Мб.                                                                                   |
| Перетащите файлы или выберите на компьютере<br>🧷 Выбрать файл                                                                   |
| S                                                                                                    |

| агрузит                   | е документы                                                                                          |  |
|---------------------------|----------------------------------------------------------------------------------------------------|--|
| Эскиз рек                 | ламной конструкции                                                                                   |  |
| Для загруз<br>*.JPEG, *.P | Для загрузки выберите файл с расширением *.PDF, *.RAR, *.ZIP, *.JPG,<br>*.JPEG, *.PNG, *.BMP, *.SIG. |  |
| Максимал                  | ьно допустимый размер файла — 400 Мб.                                                                |  |
|                           | Перетащите файлы или выберите на компьютере                                                          |  |
|                           | Выбрать файл                                                                                         |  |
| <u>(</u>                  |                                                                                                    |  |

# Шаг 8. Заполнить данные о рекламной конструкции

# Сведения о рекламной конструкции

| вид (тип) рекламной конструкц                   | ли                                   |  |
|-------------------------------------------------|--------------------------------------|--|
| Укажите вид (тип) рекламной ко<br>документацией | нструкции в соответствии с проектной |  |
| Общая площадь информационн                      | ых полей                             |  |
| Укажите общую площадь инфор                     | омационных полей в квадратных метрах |  |
|                                                 | Далее                                |  |

### Аннулирование разрешения

При аннулировании разрешения необходимо указать причину аннулирования разрешения (при необходимости загрузить требуемые программой документы), а также реквизиты выданного разрешения.

Какова причина аннулирования разрешения?

| Отказ от дальнейшего использования разрешения владельцем<br>рекламной конструкции | > |
|-----------------------------------------------------------------------------------|---|
| Прекращение договора на установку и эксплуатацию<br>рекламной конструкции         | > |

# Шаг 9.

Выбрать подразделение «Администрация города Южно-Сахалинска»

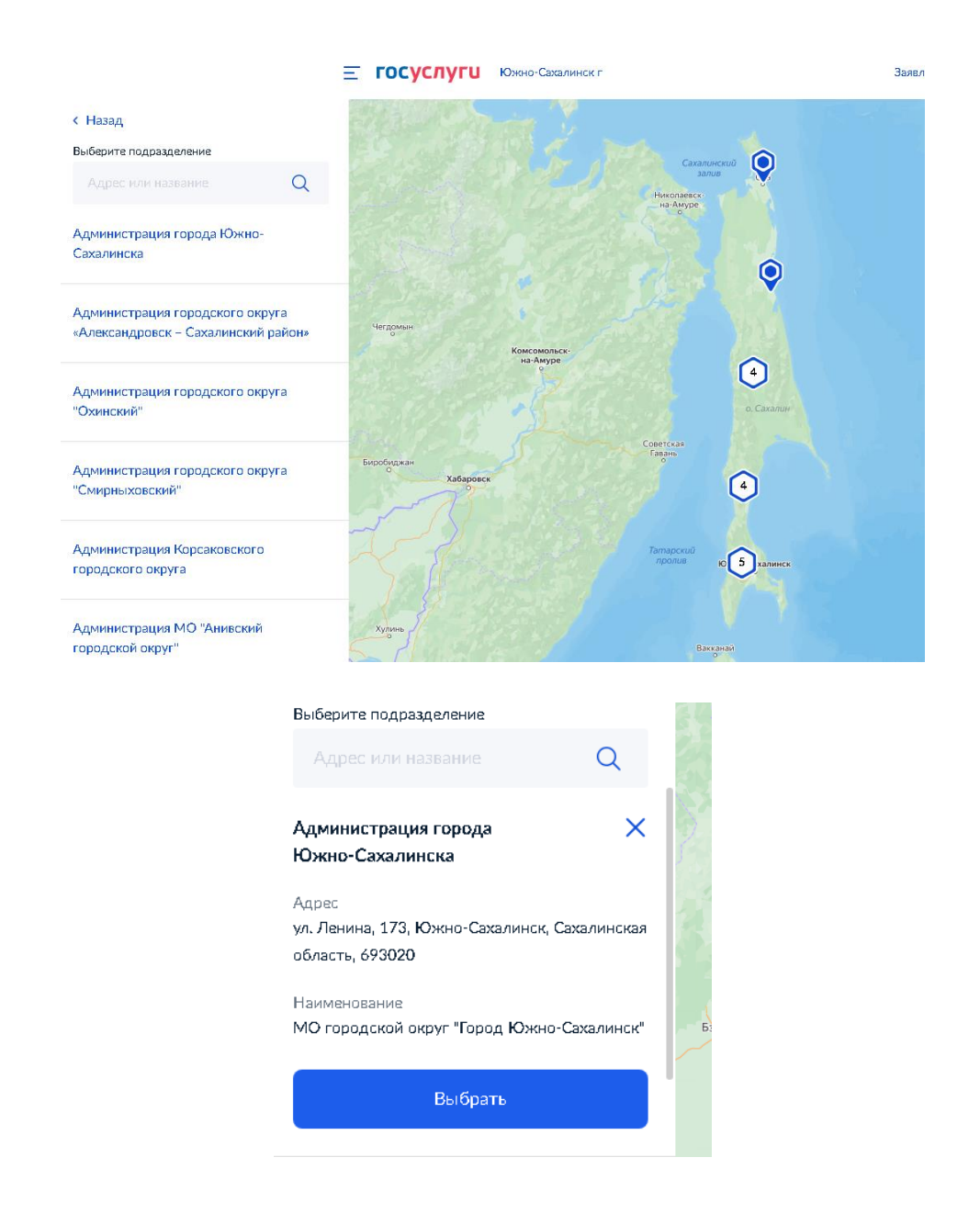

Шаг 10. Способ получения результата услуги.

1. Если Электронным способом, то необходимо нажать на вкладку «подать заявление»

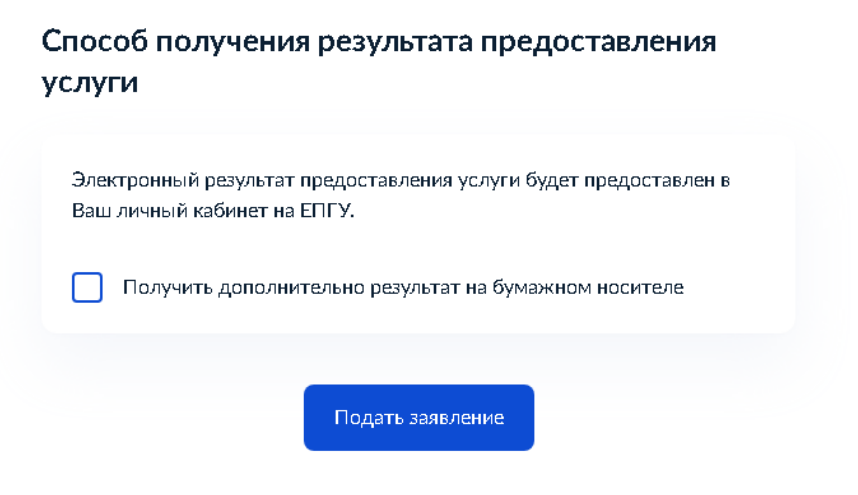

2. Если необходима дополнительно результат на бумажном носители, указать способ получения, далее нажать на вкладку «Подать заявление».

| Способ получения результата предоставления<br>услуги                                            |
|-------------------------------------------------------------------------------------------------|
| Электронный результат предоставления услуги будет предоставлен в<br>Ваш личный кабинет на ЕПГУ. |
| Получить дополнительно результат на бумажном носителе                                           |
| МФЦ О Личное обращение в уполномоченный орган                                                   |
| Подать заявление                                                                                |

В случае возникновения вопросов при заполнении либо отправке заявления Вы можете обратиться:

- в отдел приема и выдачи документов МКУ «Управление информационно-финансового обеспечения земельными ресурсами по телефону:

300-674 (доб. 1).